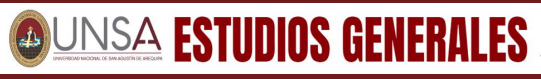

Dirección de Servicios Academicos

## GUÍA PARA MATRÍCULA VIRTUAL DE AULAS INTERFACULTATIVAS DE ESTUDIOS GENERALES 2025-A

Ingresa a la página oficial de la UNSA, ve a la sección de Matrículas 2025, descarga tu talón de pago utilizando tu número de CIU y DNI, y realiza el depósito según las indicaciones. Luego, accede a la plataforma de Matrícula en Línea e ingresa con tu usuario y clave de acceso.

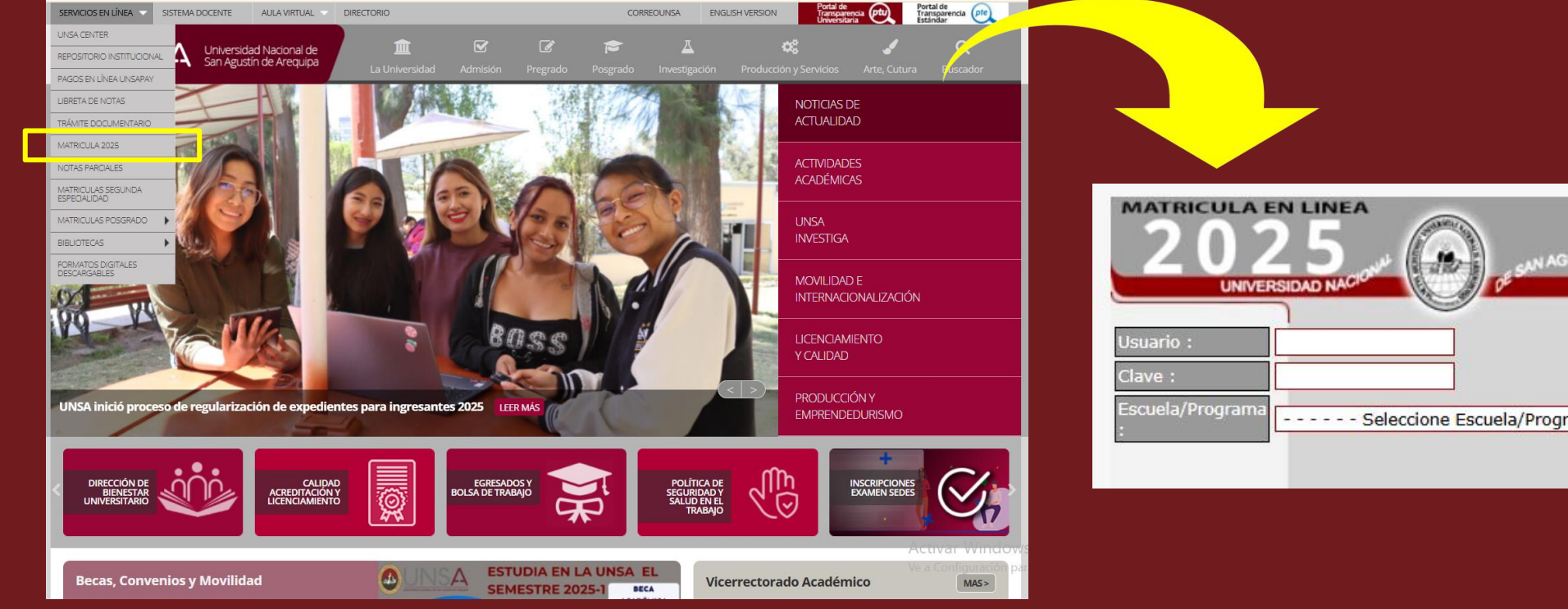

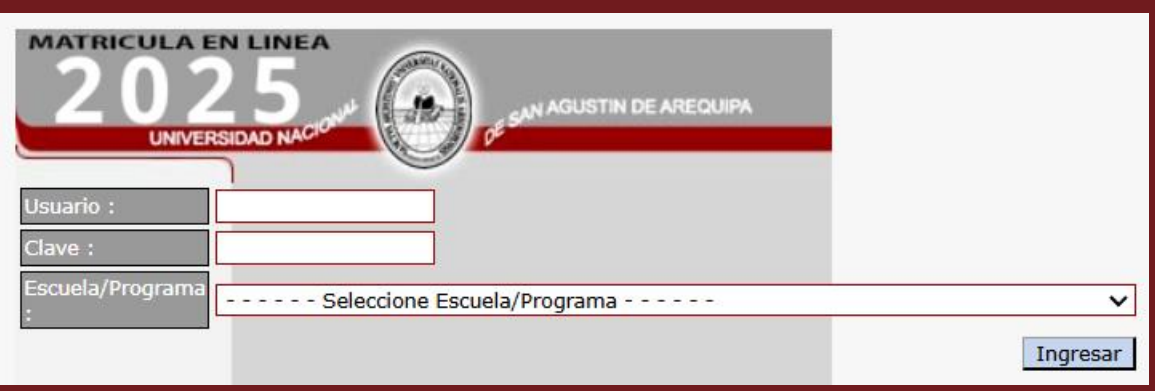

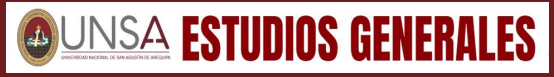

## GUÍA PARA MATRÍCULA VIRTUAL DE AULAS INTERFACULTATIVAS DE ESTUDIOS GENERALES 2025-A

Te aparecerán las asignaturas de primer año de tu plan de estudios, selecciónalas y haz clic en "continuar".

| 1ATRICULA EN<br>202<br>UNIVERSI | LINEA<br>5<br>DAD NACION <sup>41</sup> DE SAN AGUSTIN DE AREQUIPA<br>CUI:<br>Usuario:<br>Escuela/Programa | : ANTROPOL              | I<br>OGÍA  | 202<br>UNIVERS        | SIDAD NACION  | DE SAN AGUS      | STIN DE AREQUIPA                             | CUI:<br>Usuario:<br>Escuela/Programa: ANTR | I<br>IOPOLOGÍA       |
|---------------------------------|----------------------------------------------------------------------------------------------------|-------------------------|------------|-----------------------|---------------|------------------|----------------------------------------------|--------------------------------------------|----------------------|
| Matrícula                       | ▶ Selección de Asignaturas ▶ Selección de Grupos ▶ Constancia ▶                                           |                         | _          | Matrícula<br>Horarios | Selección de  | Asignaturas      | Selección de Grupos Constanci                | a 🕨                                        |                      |
| Horarios<br>Salir               | 1º año<br>Créditos                                                                                        | permitidos:             | 35         | Salir                 |               | Num Cádige 4     | 1º año                                       | Créditos permit<br>Créditos selecciona     | idos: 35<br>ados: 22 |
|                                 | Créditos se<br>Num Código Asignatura                                                                      | eccionados:<br>Créditos | 0          |                       | "             | 1. 2501101       | Signatura<br>LINGÜÍSTICA, COMPRENSIÓN Y REDA | ACCIÓN ACADÉMICA 3.0                       | )S                   |
|                                 | 1. 2501101 🗌 LINGÜÍSTICA, COMPRENSIÓN Y REDACCIÓN ACADÉMICA                                               | 3.0                     |            |                       |               | 2. 2501102       | INTRODUCCIÓN A LA ANTROPOLOGÍA               | 3.0                                        |                      |
|                                 | 2. 2501102 🗌 INTRODUCCIÓN A LA ANTROPOLOGÍA                                                               | 3.0                     |            |                       |               | 3. 2501103       | REALIDAD NACIONAL                            | 2.0                                        |                      |
|                                 | 3. 2501103 🗌 REALIDAD NACIONAL                                                                            | 2.0                     |            |                       |               | 4. 2501104       | EVOLUCIÓN Y ADAPTACIÓN HUMANA                | 2.0                                        |                      |
|                                 | 4. 2501104 🗌 EVOLUCIÓN Y ADAPTACIÓN HUMANA                                                                | 2.0                     |            |                       |               | 5. 2501105       | ETNOGRAFÍA ANDINA                            | 4.0                                        |                      |
|                                 | 5. 2501105 🗌 ETNOGRAFÍA ANDINA                                                                            | 4.0                     |            |                       | _             | 6. 2501106       | ANTROPOLOGÍA CULTURAL                        | 4.0                                        |                      |
|                                 | 6. 2501106 🗌 ANTROPOLOGÍA CULTURAL                                                                        | 4.0                     |            |                       |               | 7. 2501107       | ANTROPOLOGÍA SOCIAL                          | 4.0                                        |                      |
|                                 | 7. 2501107 ANTROPOLOGÍA SOCIAL                                                                            | 4.0                     |            |                       |               |                  |                                              |                                            |                      |
|                                 | Total Créditos >>                                                                                         | 22.0                    |            |                       |               |                  | Continuar>                                   |                                            |                      |
|                                 | Continuar>                                                                                                |                         |            |                       | NOTA: Cualqui | ier duda sobre l | las restricciones de este módulo debe        | e consultarlas en la Direco                | ión de Escuela       |
|                                 | NOTA: Cualquier duda sobre las restricciones de este módulo debe consultarlas en la                       | Dirección d             | le Escuela |                       |               |                  |                                              |                                            |                      |
|                                 | NOTA: Cualquier duda sobre las restricciones de este módulo debe consultarlas en la                       | Dirección d             | le Escuela |                       |               |                  |                                              |                                            |                      |
|                                 | Continuar>                                                                                                |                         |            |                       | NOTA: Cualqui | ier duda sobre l | as restricciones de este módulo deb          | e consultarias en la Direco                | ión de Escuela       |

#### Dirección de Servicios Academicos INTERFACULTATIVAS DE ESTUDIOS GENERALES 2025-A

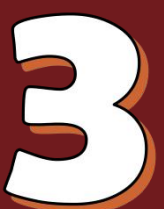

Podrás seleccionar el grupo de cada asignatura. Antes de continuar, verifica los horarios en la parte superior izquierda, donde se indica el aula, pabellón y escuela en la que se dictara la asignatura, luego elige el grupo y haz clic en "Continuar".

| -5          | (all all all all all all all all all all | - Care   | Usua                                       | rio:       |         |             |
|-------------|------------------------------------------|----------|--------------------------------------------|------------|---------|-------------|
| SIDAD NACIO |                                          | ) de s   | N AGUSTIN DE AREQUIPA Escu                 | ela/Progr  | ama: AN | ITROPOLOGIA |
|             | a                                        | I A      |                                            |            |         |             |
| Selection   | ción de                                  | Asignatu | ras 🕨 Selección de Grupos 🌓 Constancia 🕨   |            |         |             |
|             |                                          |          |                                            |            |         |             |
|             | Num                                      | Código   | Asignatura                                 | Grup       | o Matr  | Créditos    |
|             | 1.                                       | 2501101  | LINGÜÍSTICA, COMPRENSIÓN Y REDACCIÓN ACADÉ |            | ] 1     | 3.0         |
|             | 2.                                       | 2501102  | INTRODUCCIÓN A LA ANTROPOLOGÍA             | Av         | ] 1     | 3.0         |
|             | 3.                                       | 2501103  | REALIDAD NACIONAL                          | Av         | 1       | 2.0         |
|             | 4.                                       | 2501104  | EVOLUCIÓN Y ADAPTACIÓN HUMANA              | Av         | 1       | 2.0         |
|             | 5.                                       | 2501105  | ETNOGRAFÍA ANDINA                          | Av         | 1       | 4.0         |
|             | 6.                                       | 2501106  | ANTROPOLOGÍA CULTURAL                      | Av         | 1       | 4.0         |
|             | 7.                                       | 2501107  | ANTROPOLOGÍA SOCIAL                        | Av         | 1       | 4.0         |
|             |                                          |          |                                            | Total Créd | itos >> | 22.0        |
|             |                                          |          |                                            |            | Ver h   | orarios     |
|             |                                          |          | < Atrás Continuar>                         |            |         |             |
|             |                                          |          |                                            |            |         |             |

| Horar | rio Por Asi                               | ignatura ∽  |                                                           |                 |        |         |   |
|-------|-------------------------------------------|-------------|-----------------------------------------------------------|-----------------|--------|---------|---|
| 2501  | 103 - REA                                 | LIDAD NACIO | ONAL (A)                                                  |                 |        |         | ~ |
|       | CODIGO:                                   | 2501103     | ASIGNATURA: RE                                            | ALIDAD NACIONAL | L (A)  |         |   |
|       | FECHA:                                    | 2025/03/18  | ESCUELA: AN                                               | TROPOLOGÍA      |        |         |   |
|       |                                           |             |                                                           |                 |        |         |   |
|       |                                           | Lunes       | Martes                                                    | Miercoles       | Jueves | Viernes |   |
|       | 07:00/07:50                               | Lunes       | Martes Aula: 48.1-309/                                    | Miercoles       | Jueves | Viernes |   |
|       | 07:00/07:50<br>07:50/08:40                | Lunes       | Martes<br>Aula: 48.1-309/<br>AULA 309-PAB. A              | Miercoles       | Jueves | Viernes |   |
|       | 07:00/07:50<br>07:50/08:40<br>08:50/09:40 | Lunes       | Martes<br>Aula: 48.1-309/<br>AULA 309-PAB. A<br>Educación | Miercoles       | Jueves | Viernes |   |

|                     | EN LINEA     | Does     | CU<br>Usi<br>N AGUSTIN DE AREQUIPA Esc    | I:<br>uario:<br>cuela/F | Prograi | ma: AM | ITROPOLOGÍA |
|---------------------|--------------|----------|-------------------------------------------|-------------------------|---------|--------|-------------|
| atrícula<br>prarios | Selección de | Asignatu | ras 🕨 Selección de Grupos 🕨 Constancia 🕨  |                         |         |        |             |
| lir                 | Nun          | n Código | Asignatura                                |                         | Grupo   | Matr   | Créditos    |
|                     | 1.           | 2501101  | LINGÜÍSTICA, COMPRENSIÓN Y REDACCIÓN ACAD | ÉMICA                   | Av      | 1      | 3.0         |
|                     | 2.           | 2501102  | INTRODUCCIÓN A LA ANTROPOLOGÍA            | - 6                     | A.      | 1      | 3.0         |
|                     | 3.           | 2501103  | REALIDAD NACIONAL                         |                         | A~      | 1      | 2.0         |
|                     | 4.           | 2501104  | EVOLUCIÓN Y ADAPTACIÓN HUMANA             | - 11                    | А       | 1      | 2.0         |
|                     | 5.           | 2501105  | ETNOGRAFÍA ANDINA                         |                         | В       | 1      | 4.0         |
|                     | 6.           | 2501106  | ANTROPOLOGÍA CULTURAL                     |                         | С       | 1      | 4.0         |
|                     | 7.           | 2501107  | ANTROPOLOGÍA SOCIAL                       |                         | D       | 1      | 4.0         |
|                     |              |          |                                           | Total                   | E       | os >>  | 22.0        |
|                     |              |          |                                           |                         |         | Ver h  | iorarios 🕨  |

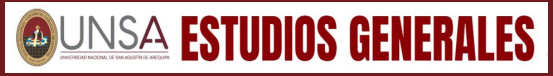

# **GUÍA PARA MATRÍCULA VIRTUAL DE AULAS INTERFACULTATIVAS DE ESTUDIOS GENERALES 2025-A**

Finaliza con la validación de matricula, descarga tu constancia de matricula y verifica tu horario.

| 4 | U | 4       |
|---|---|---------|
|   | U | INIVERS |
|   |   |         |

Matrícula Horarios

Salir

ATRICULA EN LINEA

Selección de Asignaturas > Selección de Grupos > Constancia >

AGUSTIN DE AREQUIR

#### VALIDACION DE MATRICULA

Usuario

Escuela/Programa: ANTROPOLOGÍA

|     | of I    |                                                   | -          |       | 0 1 1    |              |
|-----|---------|---------------------------------------------------|------------|-------|----------|--------------|
| Num | Codigo  | Asignatura                                        | Grupo      | Matr  | Creditos | Docente      |
| 1.  | 2501101 | LINGÜÍSTICA, COMPRENSIÓN Y REDACCIÓN<br>ACADÉMICA | Α          | 1     | 3.0      | JUAN PÉREZ   |
| 2.  | 2501102 | INTRODUCCIÓN A LA ANTROPOLOGÍA                    | Α          | 1     | 3.0      | CARLOS ORTIZ |
| 3.  | 2501103 | REALIDAD NACIONAL                                 | Α          | 1     | 2.0      | JORGE TITO   |
| 4.  | 2501104 | EVOLUCIÓN Y ADAPTACIÓN HUMANA                     | A          | 1     | 2.0      | PEPE DÍAZ    |
| 5.  | 2501105 | ETNOGRAFÍA ANDINA                                 | A          | 1     | 4.0      | MARCELO SOTO |
| 6.  | 2501106 | ANTROPOLOGÍA CULTURAL                             | A          | 1     | 4.0      | JUANA VILCA  |
| 7.  | 2501107 | ANTROPOLOGÍA SOCIAL                               | A          | 1     | 4.0      | ROSARO ORTIZ |
|     |         | Tota                                              | al Crédito | os >> | 22.0     |              |
|     |         | < Atrás                                           |            |       |          | Ver horarios |
|     |         | < Atrás                                           |            |       |          |              |

| C.U.I.: |            | NOMBRE:  |       |
|---------|------------|----------|-------|
| FECHA:  | 2025/03/18 | ESCUELA: | ANTRO |

Horario Personalizado V

OPOL OGIA

|            | Lunes                                                                                             | Martes                                                                                                    | Miercoles                                                                     | Jueves                                                         | Viernes                                                                   |
|------------|---------------------------------------------------------------------------------------------------|----------------------------------------------------------------------------------------------------|-------------------------------------------------------------------------------|----------------------------------------------------------------|---------------------------------------------------------------------------|
| 7:00/07:50 | LINGÜİSTICA,<br>COMPRENSIÓN Y<br>REDACCIÓN<br>ACADÉMICA<br>(Aula:42.1.306/AULA<br>306-PAB.I-FCHS) | INTRODUCCIÓN A<br>LA ANTROPOLOGÍA<br>(Aula:42.1.307/AULA<br>307-PAB.I-FCHS.)<br>REALIDAD<br>NACIONAL<br>(Aula:48.1-309/<br>AULA 309-PAB.II-<br>FCHS.) | EVOLUCIÓN Y<br>ADAPTACIÓN<br>HUMANA<br>(Aula:42.1.308/AULA<br>308-PAB.I-FCHS) | ETNOGRAFÍA<br>ANDINA<br>(Aula:42.1.309/AULA<br>309-PAB.I-FCHS) | ANTROPOLOGÍA<br>CULTURAL<br>(Aula:48.1-309/<br>AULA 309-<br>PAB.II-FCHS.) |
| 7:50/08:40 |                                                                                                   | REALIDAD<br>NACIONAL<br>(Aula:48 1-309/                                                                                                    |                                                                               |                                                                |                                                                           |
| 3:50/09:40 |                                                                                                   | AULA 309-PAB.II-<br>FCHS.)                                                                                                    |                                                                               |                                                                |                                                                           |
| ):10/21:00 | ANTROPOLOGÍA<br>SOCIAL<br>(Aula:42.1.306/AULA<br>306-PAB.I-FCHS)                                  |                                                                                                    |                                                                               |                                                                |                                                                           |

#### Dirección de Servicios GUÍA PARA MATRÍCULA VIRTUAL DE AULAS INTERFACULTATIVAS DE ESTUDIOS GENERALES 2025-A

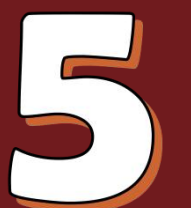

Para ubicar la Facultad o Escuela donde se dictará la asignatura interfacultativa de Estudios Generales, revisa el mapa de la Universidad Nacional de San Agustín.

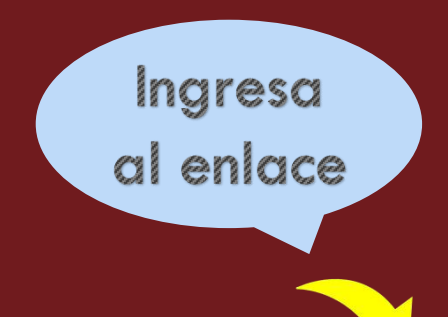

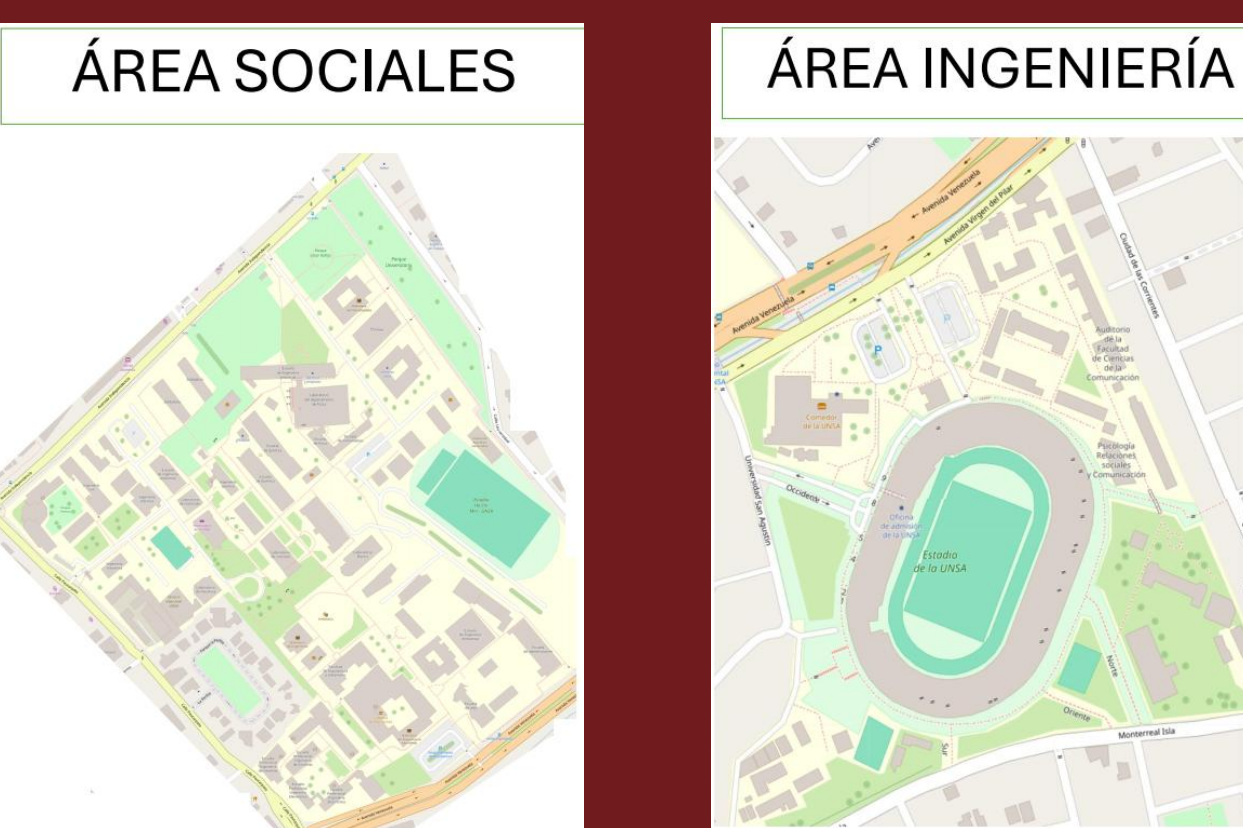

<u>https://www.unsa.edu.pe/mapa-de-la-universidad/</u>